เอกสารแนบ ๑

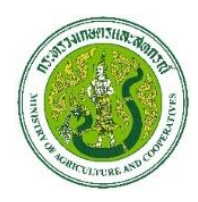

## สำนักงานที่ปรึกษาการเกษตรต่างประเทศ ประจำกรุงปักกิ่ง

คู่มือการขึ้นทะเบียนผู้ประกอบการผลิตอาหารในต่างประเทศที่ส่งออกมายังสาธารณรัฐประชาชนจีน Regulations on the Registration and Administration of Overseas Producers of Imported Food : Decree ๒๔๘

สำนักงานที่ปรึกษาการเกษตรต่างประเทศ ประจำกรุงปักกิ่งได้จัดทำคู่มือการเข้าใช้ ระบบการจัดการการขึ้นทะเบียนผู้ผลิตอาหารนำเข้าจากต่างประเทศ China Import Food Enterprises Registration (CIFER) โดยมีรายละเอียด ดังนี้

ระบบ CIFER สร้างขึ้นเพื่อรองรับการขึ้นทะเบียน การเปลี่ยน แปลงข้อมูล การต่ออายุ และการยกเลิกการลงเบียนของผู้ประกอบการผลิตอาหารในต่างประเทศ โดยระบบของ CIFER สามารถ รองรับ Window 7 และ 10 (ไม่แนะนำ Windows XP) สามารถใช้ได้กับทั้งแพลตฟอร์ม Google Chrome ( Chrome 50 ขึ้นไป) และ 360

ศุลกากรแห่งชาติจีน (GACC) กำหนดให้ผู้ประกอบการผลิตอาหารที่ประสงค์ขึ้น ทะเบียนสินค้าเพื่อส่งออกอาหารมายังสาธารณรัฐประชาชนจีนที่อยู่<u>นอกเหนือจากรายการอาหาร ๑๙</u> <u>ประเภท</u> (เนื้อสัตว์และผลิตภัณฑ์จากเนื้อสัตว์ ผลิตภัณฑ์ใส้สัตว์ (casingไส้กรอก) รังนกและผลิตภัณฑ์ จากรังนก ผลิตภัณฑ์จากผึ้ง ไข่และผลิตภัณฑ์จากไข่ น้ำมันและไขมันเพื่อการบริโภค ผลิตภัณฑ์จาก แป้งสำเร็จรูปยัดไส้ ธัญพืชเพื่อการบริโภค ผลิตภัณฑ์จากธัญพืชบดเพื่อการอุตสาหกรรมและข้าวมอลด์ ผักสด ผักอบแห้งและถั่วอบแห้ง เครื่องปรุงรส ถั่วและเมล็ดพืช ผลไม้อบแห้ง เมล็ดกาแฟและเมล็ดโกโก้ ที่ไม่ผ่านการคั่ว อาหารจำเพาะเพื่อวัตถุประสงค์พิเศษ อาหารเสริมเพื่อสุขภาพ ผลิตภัณฑ์นม ผลิตภัณฑ์ สัตว์น้ำ ผักสด ผักอบแห้งและถั่วอบแห้ง) ต้องทำการขึ้นทะเบียนด้วยตนเอง ได้ตั้งแต่วันที่ ๑ พฤศจิกายน ๒๕๖๔ เป็นต้นไป โดยช่องทาง Single Window เพื่อเข้าระบบ CIFER จากนั้นปฏิบัติตาม ข้อกำหนดที่เกี่ยวข้องในมาตราที่ ๙ ของระเบียบการขึ้นทะเบียนในการขอยื่นขอขึ้นทะเบียนต่อไป

ส่วนผู้ประกอบการผลิตอาหารที่ประสงค์ขึ้นทะเบียนสินค้าเพื่อส่งออกอาหารมายัง สาธารณรัฐประชาชนจีนที่อยู่<u>ภายในรายการอาหาร ๑๙ ประเภท</u>ให้ยื่นเอกสารผ่าน CA ผู้ที่รับผิดชอบ กำกับดูแลเพื่อประเมินและตรวจสอบเบื้องต้น เมื่อผ่านการพิจารณาแล้ว CA จะทำการแนะนำให้ ผู้ประกอบการนำส่งเอกสารการขึ้นทะเบียนให้ศุลกากรจีนพิจารณาในลำดับต่อไป

ผู้ประกอบการที่ได้รับการแนะนำจาก CA จะสามารถเลือกประเภทสินค้าได้ทุกประเภท และผู้ประกอบการที่ขึ้นทะเบียนด้วยตนเอง จะสามารถเลือกประเภทสินค้าได้เฉพาะที่อยู่นอกเหนือ ขอบข่าย ๑๙ ประเภท โดยผู้ประกอบการแต่ละรายจะสามารถสมัครบัญชีเพื่อขึ้นทะเบียนได้เพียง แค่บัญชีเดียวเท่านั้น หากผู้ประกอบการผลิตอาหารมีผลิตภัณฑ์ที่หลากหลาย โดยมีทั้งที่ต้องขึ้น ทะเบียนผ่านทางCA และยื่นสมัครด้วยตนเอง ขอให้ผู้ประกอบการติดต่อ CA เพื่อจัดสรรบัญชี การใช้งานเพื่อขอขึ้นทะเบียน

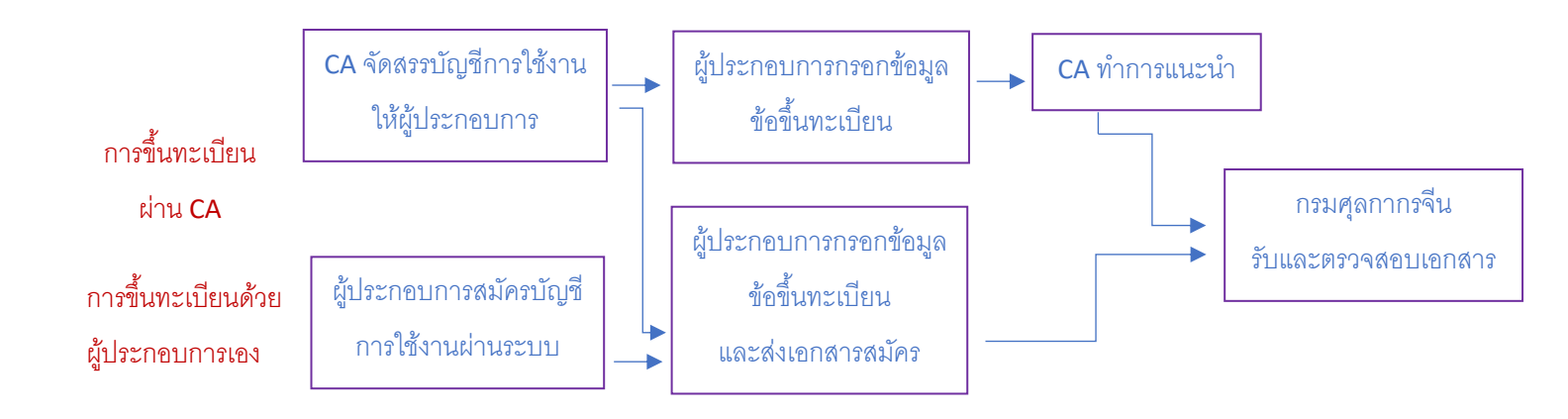

ผู้ประกอบการจำเป็นต้องกรอกข้อมูลในช่องที่มีเครื่องหมายดอกจัน\* และสามารถเว้น การกรอกข้อมูลในช่องที่ไม่มีเครื่องหมายดอกจันได้ (แต่หากกรอกข้อมูลจะเป็นประโยชน์ในการ พิจารณา) ส่วนในช่องที่เป็นสีเทา คือไม่สามารถกรอกข้อมูลได้ และระหว่างการกรอกข้อมูล หากมี ตัวหนังสือสีแดงปรากฏขึ้นด้านข้าง แสดงว่าข้อมูลที่กำลังป้อนอยู่ไม่ตรงกับข้อกำหนด ให้แก้ไขข้อมูลให้ ถูกต้อง นอกจากนี้ ฟังก์ชั่นการทำงานอื่นๆ ในการกรอกข้อมูล มีดังนี้

- เลือกปุ่ม Tab เพื่อเลื่อนไปยังช่องข้อความถัดไป
- เลือกปุ่มลูกศรขึ้นลง เพื่อเปลี่ยนตัวเลือกในช่องข้อมูลที่มีข้อมูลให้เลือก
- เลือกปุ่ม Backspace เพื่อลบข้อมูลที่ได้กรอกไปแล้ว
- เลือกปุ่มลูกศรซ้ายขวาที่หัวข้อเมนูด้านบน เพื่อเลื่อนหัวข้อ
- เลือกปุ่มตัวหนังสือที่หัวข้อเมนูด้านบนขวา เพื่อปิดหัวข้อทั้งหมด หรือเลือกปิดหัวข้ออื่น
   ยกเว้นหน้าที่กำลังแสดงผล ณ ปัจจุบัน
- เลือกปุ่มขีด 3 เส้นที่หัวข้อเมนูด้านบนซ้าย เพื่อเปิดแถบเมนูการทำงานอื่นๆ

|   | 0        |    |                            |                           |   |   |       |
|---|----------|----|----------------------------|---------------------------|---|---|-------|
| = | 41       | 首页 | Application for register 😣 | Sheep intestine casings 😋 | ( | ₩ | 关闭操作▼ |
|   | $\smile$ |    |                            |                           |   | / |       |

## ผู้ประกอบการผลิตอาหารที่ต้องขึ้นทะเบียนผ่านทาง CA สามารถดำเนินการได้ตามนี้

เข้าเว็บไซต์ของ China Import Food Enterprise Registration ที่ https://cifer.singlewindow.cn
 เพื่อทำการขึ้นทะเบียน โดยใส่เลขบัญชีการใช้งานที่ได้รับจัดสรรจากทาง CA

| 送日食品境外生产企业注册管理系经 China Import Food Enterprises Registration | <del>充</del>                                         |  |
|-------------------------------------------------------------|------------------------------------------------------|--|
|                                                             | LOGIN OR REGISTER                                    |  |
|                                                             | Username                                             |  |
|                                                             |                                                      |  |
|                                                             | Enter Code Shown in Image                            |  |
|                                                             | Sign in Create an account                            |  |
|                                                             | Not a Overseas Manufacturing Enterprise? Click Here. |  |

 หลังจากลงทะเบียนสำเร็จ ผู้ประกอบการสามารถแก้ไขข้อมูลของผู้ประสานงานขององค์กรได้ โดย กดที่ชื่อองค์กรบนแถบเมนูด้านบน ซึ่งสามารถแก้ไขข้อมูลชื่อผู้ประสานงาน เบอร์โทรศัพท์ติดต่อ สถานที่ทำงาน แผนก ตำแหน่ง สถานที่ติดต่อ เบอร์แฟกซ์ หมายเหตุ และอีเมลได้ (ตามลำดับ) พร้อมนี้ หากผู้ประกอบการยังไม่ได้กรอกข้อมูลเลขขึ้นทะเบียนกับหน่วยงานไทย สามารถกรอก เพิ่มเติมภายหลังได้ โดย<u>กรอกเลขลงทะเบียนกับ CA ของไทย</u> ทั้งนี้ เมื่อผู้ประกอบการยืนยันบันทึก เลขขึ้นทะเบียนดังกล่าวแล้วจะไม่สามารถแก้ไขได้

| 中国国际贸易单-<br>China International Trade Single | ・窗口<br><sub>Window</sub> | 用户信息管理   |      | 📎 欢迎您, Pathumwade               | elmtour   👚 | 主题   也 退 |
|----------------------------------------------|--------------------------|----------|------|---------------------------------|-------------|----------|
| ▲ 用户信息 〈                                     | ≡ «                      | 首页       |      | ชื่อองค์กร                      |             | ▶ ¥词塭/⊨  |
| 修改密码                                         | 账号信                      | 信息变更     |      |                                 |             | ×        |
| ▲ 修改手机号 👘 🔨                                  | 用户                       |          | 联系人  |                                 | 请输入联系人      |          |
| 补充所在国家(地区)<br>注册编号                           | 工作                       | F        | 联系电话 |                                 | 请输入联系电话     |          |
|                                              |                          |          | 工作单位 | l                               | ]           |          |
|                                              | 信息                       | <b>.</b> | 工作部门 |                                 |             |          |
|                                              |                          |          | 工作职务 |                                 |             |          |
|                                              |                          |          | 联系地址 | Regent Home 15 Bangkhen Bangkok |             |          |
|                                              |                          |          | 联系传真 |                                 |             |          |
|                                              |                          |          | 备注   | <b>联</b> 消                      |             |          |

สำนักงานที่ปรึกษาการเกษตรต่างประเทศ ประจำกรุงปักกิ่ง

 ผู้ประกอบการเลือกหัวข้อ Application for registration เพื่อเลือกประเภทผลิตภัณฑ์อาหารที่ต้องการ ลงทะเบียน โดยสอดคล้องกับพิกัดศุลกากร (HS Code) ซึ่งสามารถตรวจสอบได้ที่หัวข้อเมนู Integrated Query และ Product Type Query (ตรวจอบได้จากหมายเลข HS Code หรือรายชื่อ ผลิตภัณฑ์)

|                                           | 程易单一窗口   China Import Food Enterprise Registration   China Import Food Enterprise Registration            | し。通出 |
|-------------------------------------------|----------------------------------------------------------------------------------------------------|------|
| China Import Food Enterprise Registration | Ξ 4 首页 Application for register ●                                                                         | 关闭操  |
| Application for register                  | Registration recommends by the competent authority in located country, Please select the product category |      |
| Intergrated query <                       | Meat and meat products                                                                                    |      |
| Product type query<br>Operation manual    | Casings                                                                                                   |      |
|                                           | Bird's nest and Bird's nest products                                                                      |      |
|                                           | Bee products                                                                                              |      |
|                                           | Eggs and egg products                                                                                     |      |
|                                           | Edible oil and oilseeds                                                                                   |      |
|                                           | Stuffed pastry products                                                                                   |      |
|                                           | Edible grains                                                                                             |      |
|                                           | Grain milling industrial products and malt     Fresh and dehydrated vegetables, dried beans               |      |
|                                           | Plant chicas                                                                                              |      |

 กรอกข้อมูลพื้นฐานขององค์กร ข้อมูลเกี่ยวกับการผลิต การประเมินตนเอง พร้อมแนบเอกสาร ทั้งหลาย จากนั้นเลือกปุ่มบันทึก เพื่อทำการลงทะเบียนในระบบ (ในขั้นตอนนี้จะสามารถแก้ไขชื่อสถาน ประกอบการได้ แต่ไม่แนะนำให้แก้ไข)

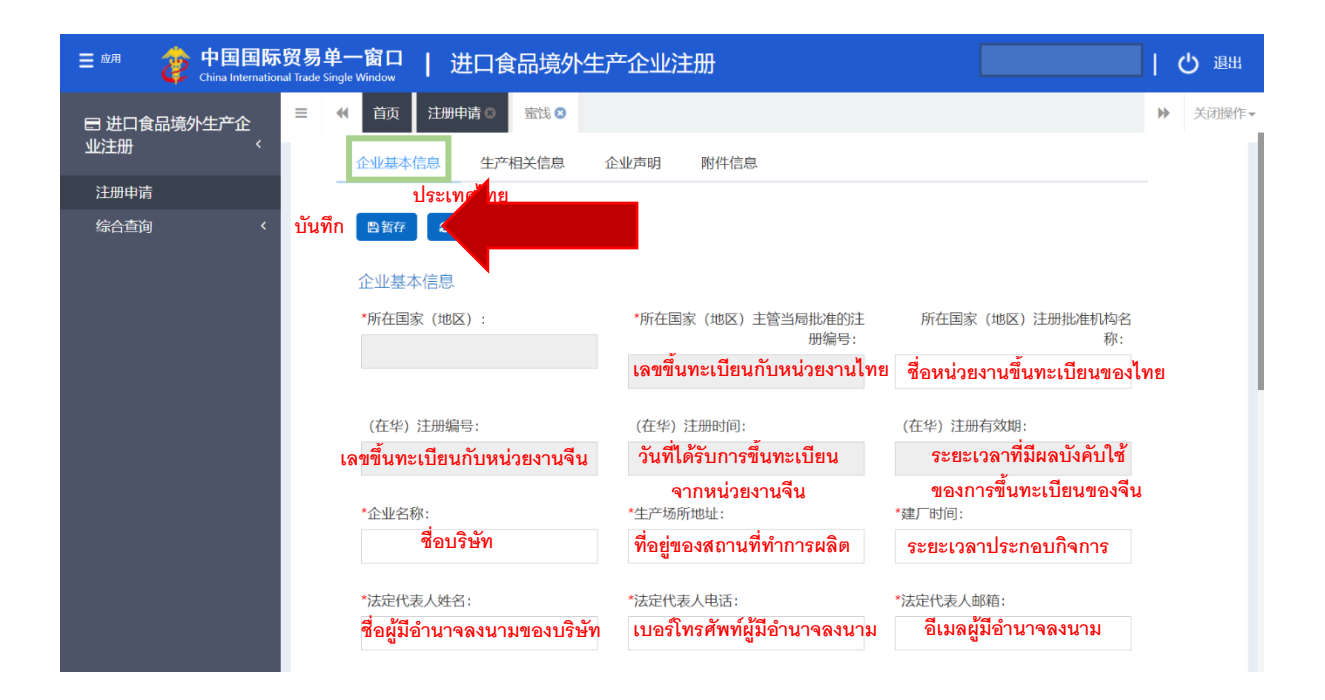

สำนักงานที่ปรึกษาการเกษตรต่างประเทศ ประจำกรุงปักกิ่ง

|                           | <sup>፤人姓名:</sup><br>ชื่อผู้ประสานงาน    | *联系人电话:<br>เบอร์โทรศัพท์ผู้ประสานงาน    | *联系人邮箱:<br><mark>อีเมลผู้ประสานงาน</mark>                        |
|---------------------------|-----------------------------------------|-----------------------------------------|------------------------------------------------------------------|
| <sub>改建</sub><br>วันที่ขะ | 建日期:<br>ยายและปรับปรุงโรงงาน            | 改扩建项目:<br>รายละเอียดการปรับปรุงโรงงาน   | 改扩建生产设施:<br>การปรับปรุงเครื่องจักร<br>และเสิ่งว่าสู่สั่วในโองออน |
| 备注<br><b>以</b><br>*企v     | <b>มายเหตุ</b><br>มอเหตุ<br>มายเหตุ     | เรระบตัวตนขององค์กร                     | <b>LACANITERT IN LULION IL</b>                                   |
|                           | 的生物                                     | 9 1 1 1 1 1 1 1 1 1 1 1 1 1 1 1 1 1 1 1 |                                                                  |
| 拟(x)<br><b>+</b> 新        | 华注册/增加的产品 ॥1<br>增                       | เบรายละเอียดผลิตภัณฑ์ที่ต้องการล        | งงทะเบียน (รายละเอียดใน <b>4.1</b> )                             |
| 拟对<br>+ #<br>序            | 华注册/增加的产品 ॥1<br>週<br>号 生产类型 生产类型 将<br>( | มบรายละเอียดผลิตภัณฑ์ที่ต้องการส        | งงทะเบียน (รายละเอียดใน <b>4.1</b> )<br>贮存库容 年设计生 实际生<br>量       |

 4.1 เมื่อกดช่องเอกสารแนบตรงรายละเอียดผลิตภัณฑ์ ให้กรอกข้อมูลเพิ่มเติม ซึ่งผู้ประกอบการสามารถ กรอกข้อมูลสินค้าได้หลายรายการ

| 三 🕅 🎓 中国国际  | 的<br>一一一一一一一一一一一一一一一一一一一一一一一一一一一一一一一一一一一一 | 品境外生产企业注             | : <del>JJJ</del>                           |                | 一つ漫出    |
|-------------|-------------------------------------------|----------------------|--------------------------------------------|----------------|---------|
| 🖶 进口食品境外生产企 | 三 📢 首页 注册申请 🏻                             | <b>蜜钱 ®</b> 蛋白质及其衍生物 | 勿 😒                                        |                | ▶ 关闭操作▼ |
| 业注册 〈       |                                           |                      |                                            |                |         |
| 注册申请        | 拟对华注册/增加的产品                               |                      |                                            |                | — 🛛 ×   |
| 综合查询        | ประเภทการผลิต *生产类型:                      | □生产□加工□贮存            | ผลิต / แปรรูป / กักเก็บ                    |                |         |
|             | *拟输华具体产品:                                 | 请输入拟输华具体产品           | ผลิตภัณฑ์ที่ต้องการส่งออกมา                | จีน            |         |
|             | *HS编码/CIQ编码:                              | พิกัดศุลกากร HS /    | CIQ -                                      | •              |         |
|             | *产品品牌:                                    | 没有请填写无 แบรน          | ด์สินค้า                                   |                |         |
|             | 贮存库数量(个):                                 | 生产类型选择贮存需填           | รี ปริมาณโกดัง                             |                |         |
|             | 贮存库容量(立方米):                               | 生产类型选择贮存需填           | รี ปริมาณการกักเก็บ                        | ใกดัง          |         |
|             | *年设计生产加工能力(吨/年):                          | 请输入年设计生产加工           | 能力 (吨/年) กำลังการผลิตรา                    | ยปี (ตัน / ปี) |         |
|             | *实际生产/加工能力(吨/年):                          | 请输入实际生产/加工能          | 力 (吨/年) <b>ปริมาณการผลิต</b>               | จริง           |         |
|             | (提示:                                      | 只可上传后缀名为.jpg *.jpe   | g *.gif *.png *.bmp *.pdf文件,单 <sup>/</sup> | 个文件大小不能超过4M)   |         |
|             | 序号 附件类型                                   |                      | 文件名称                                       | 操作             |         |
|             | 1 拟输华产品期                                  | <b>祭</b> 片           | -                                          | -              | ●添加文件   |
|             |                                           |                      | 保存重置                                       |                |         |
|             |                                           |                      | บันทึก รีเซ็ท                              |                |         |

สำนักงานที่ปรึกษาการเกษตรต่างประเทศ ประจำกรุงปักกิ่ง

4.2 เมื่อกดช่องเอกสารแนบตรงสถานการณ์การส่งออกภายใน 2 ปี ให้กรอกข้อมูลเพิ่มเติม

| 综合查询 | 近2年出口贸易情况 แนบสถาร | นการณ์การส่งออกภายใน <b>2</b> ปี   | - 🛛 × |
|------|-------------------|------------------------------------|-------|
|      | 出口具体产品:           | รายละเอียดผลิตภัณฑ์ที่ส่งออก       |       |
|      | 出口贸易时间:           | ช่วงเวลาที่ส่งออกผลิตภัณฑ์ดังกล่าว |       |
|      | 出口国家或地区:          | สถานที่ที่ส่งออกผลิตภัณฑ์ดังกล่าว  |       |
|      |                   |                                    |       |
|      |                   |                                    |       |
|      |                   | 保存重置                               |       |

หากผู้ประกอบการเคยส่งสินค้าออกมาประเทศจีนให้เลือกปุ่ม Add และกรอกข้อมูลผลิตภัณฑ์ ในหน้า รายละเอียดสินค้าที่ส่งออกมาประเทศจีน จะมีช่องที่เกี่ยวกับการใช้สารเคมีเป็นช่องบังคับตอบ หากใน วัตถุดิบมีการใช้สารเคมีให้เลือกปุ่ม Add และกรอกรายละเอียดสารเคมีที่ใช้ในกระบวนการ และหาก ผู้ประกอบการไม่เคยส่งออกมาประเทศจีน สามารถกรอกข้อมูลที่ส่งออกไปยังประเทศอื่นได้

4.3 กรอกข้อมูล**การผลิตของโรงงาน** พร้อมแนบเอกสาร จากนั้นเลือกปุ่มบันทึก

|             | 贸易单-<br>Trade Single |                                                | 竟外生产企业注册                   |                                        |                               |             | し。 退出   |
|-------------|----------------------|------------------------------------------------|----------------------------|----------------------------------------|-------------------------------|-------------|---------|
| □ 进口食品境外生产企 | ≡ «                  | 首页 注册申请 🛛 蛋白                                   | 3质及其衍生物 8                  |                                        |                               |             | ▶ 关闭操作• |
| 业注册         |                      | 企业基本信息 生产相关信                                   | 息 企业声明 附                   | 件信息                                    |                               |             |         |
| 注册申请        |                      |                                                |                            |                                        |                               |             |         |
| 综合查询      < | บันทึก               | <b>四</b> 暂存                                    |                            |                                        | 当前为暂存状态                       |             |         |
|             |                      | 原料/配料信息                                        |                            |                                        |                               |             |         |
|             |                      | <b>+ รม</b> ช วัตถุดิบ/ส่วนผ                   | สม (รายละเอียดใน 4         | 1.4)                                   |                               |             |         |
|             |                      | 序号 产品名称                                        | 原料/配料名称                    | 来源国家                                   | 该原料/配料在产品中                    | 操作          |         |
|             |                      |                                                |                            | 无匹配数据                                  |                               |             |         |
|             |                      | 生产对应关系                                         |                            |                                        |                               |             |         |
|             |                      | <b>+</b> ≋⊯ ความสัมพัน                         | ธ์กับเครือข่ายในการเ       | เลิต (รายละเอียเ                       | ดใน <b>4.5</b> )              |             |         |
|             |                      | 序号 拟输华具体产品                                     | 关联企业名称 关联企业                | 是否有 关联企业                               | 所在国 关联企业是否获                   | 操作          |         |
|             |                      | ଁ ଲାଁ ହା                                       |                            | 无匹配数据                                  |                               |             |         |
|             |                      | 生产加工用水 นาทเชเน                                 | เกระบวนการ                 | ب<br>۲۰۰۰ ۹                            |                               |             |         |
|             |                      | <sup>小/示・</sup> แหลงนา : นา<br>○ 公共用水 ● 企业自有水源 | ประปา (สาธารณะ) /          | แหลงนาภายเน                            | (สวนบุคคล)                    |             |         |
|             |                      | *是否对生产/加工用水的水质进                                | 行检测: น้ำ <b>ที่ใช้ใน</b> ก | การผลิต / แปรรูห                       | ป มีการตรวจสอบหรือไม่         |             |         |
|             |                      | ● 是 () 否 ตรวจสอบ /                             | ไม่มีการตรวจสอบ            |                                        |                               |             |         |
|             |                      | *是否消毒: <mark>มีการฆ่าเ</mark>                  | ชื้อน้ำหรือไม่             |                                        |                               |             |         |
|             |                      | ○是 ○ 否 ฆ่า                                     | เชือ / ไม่มีการฆ่าเชือ     |                                        |                               |             |         |
|             |                      | * □ •• ++                                      |                            |                                        |                               |             |         |
|             |                      | 产品加工工乙 <b>N5</b> ℃                             | บวนการการผลต               |                                        |                               |             |         |
|             |                      | *产品加工工艺:                                       |                            |                                        |                               |             |         |
|             |                      | 如清洗、热/冷处理时间及温度、                                | 、腌制、脱水、包装等信息               | ข้ำร้อบ/ข้ำเคีย                        | อกเหกมิน้ำ                    | 传 11919110  | ากสาร   |
|             |                      | กระบวมการประเรศ                                | เการระบายบ้ำ การบ          | เธางขน/เธาเป็น<br>รรจที่เหล่อ เจ็โบเล่ | цью и ај м и и<br>м<br>м<br>л | 66 16 16 16 | 1116113 |
|             |                      | 人力资源                                           |                            | 00 (NILNI 01 KP                        |                               |             |         |
|             |                      |                                                |                            |                                        |                               |             |         |

| *企业员工总数:             |  |
|----------------------|--|
| จำนวนพนักงานในกิจการ |  |
| *管理技术人员数量:           |  |
|                      |  |

4.4 เมื่อกดช่องเอกสารแนบตรงว**ัตถุดิบ/ส่วนผสม** ให้กรอกข้อมูลเพิ่มเติม

| 注册由造 | 原料/配料信息                          |                                                                            | _ |
|------|----------------------------------|----------------------------------------------------------------------------|---|
| 综合查询 | 拟输华具体产品:                         | ผลิตภัณฑ์ที่ต้องการส่งออกมาจีน                                             |   |
|      | + 新增原料配料                         |                                                                            |   |
|      | *原料配料名称:<br>ชื่อวัตถุดิบ/ส่วนผสม | *来源国家(地区): *该原料/配料在产品中比例:<br>ประเทศผู้ผลิตวัตถุดิบ สัดส่วนวัตถุดิบ/ส่วนผสม |   |

4.5 เมื่อกดช่องเอกสารแนบตรง**ความสัมพันธ์กับเครือข่ายในการผลิต** ให้กรอกข้อมูลเพิ่มเติม

| = ☆用 🏼 🧽 中国国际      | 「贸易单一窗口   进口食品境外生产企业注册 and Trade Single Window   进口食品境外生产企业注册                                            | し。電出         |
|--------------------|----------------------------------------------------------------------------------------------------|--------------|
| □ 进口食品境外生产企<br>业注册 | 三 ◀ 首页 注册申请 ◎ 蛋白质及其衍生物 ◎                                                                                 | 关闭操作▼        |
| 注册申请               | 生产对应关系                                                                                                   | – 🛛 ×        |
| 综合查询               | 拟输华具体产品: <b>ผลิตภัณฑ์ที่ต้องการส่งออกมาจีน</b>                                                           |              |
|                    | *关联企业类型:                                                                                                 | รรูป / อื่นๆ |
|                    | 其他关联企业类型: บริษัทในเครือ รูปแบบอื่น ๆ                                                                     |              |
|                    | *关联企业名称: <b>ชื่อบริษัทในเครือ</b>                                                                        |              |
|                    | *关联企业是否获得所在国注册编 〇 是 〇 否 บริษัทในเครือดังกล่าวได้รับเลขจดทะเบียนในไทยแล้วหรือไม่:ได้รับ / ไม่ได้รับ<br>号: |              |
|                    | 关联企业所在国注册编号: เลขจดทะเบียนบริษัทในเครือดังกล่าว (ในประเทศไทย)                                             |              |
|                    | *关联企业是否有在华注册资格: 〇 是 〇 否 บริษัทในเครือดังกล่าวได้รับเลขจดทะเบียนในจีนแล้วหรือไม่:ได้รับ / ไม่ได้รับ       |              |
|                    | 保存重置                                                                                                    |              |
|                    | บันทึก รีเซ็ท                                                                                            |              |

4.6 กรอกข้อมูล คำชี้แจงข้อมูล พร้อมแนบเอกสาร จากนั้นเลือกปุ่มบันทึก เพื่อทำการลงทะเบียนใน ระบบต่อไป

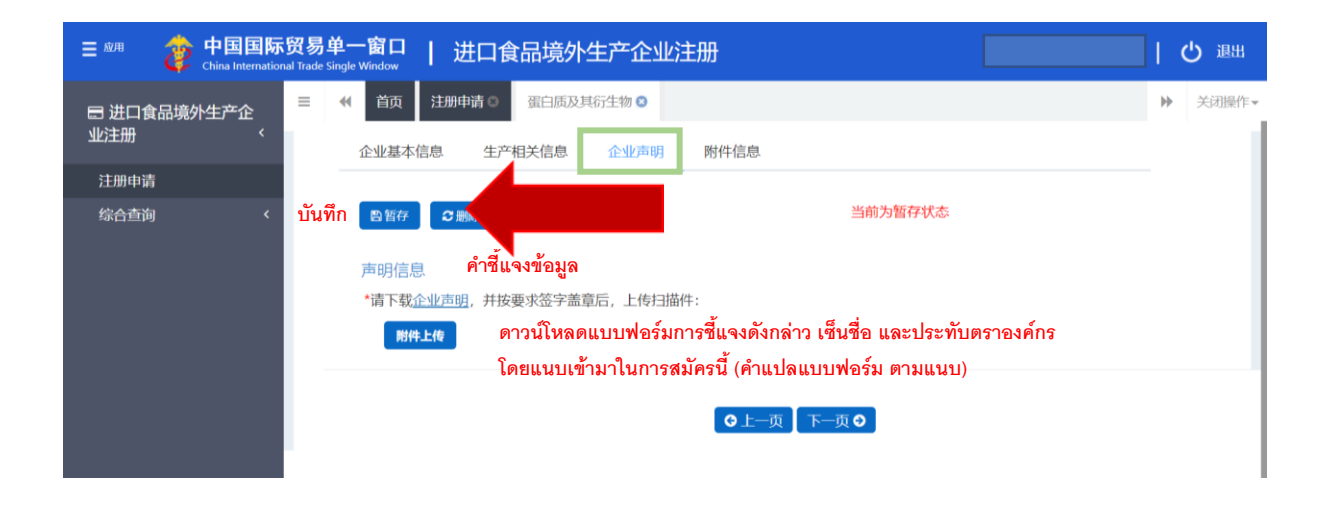

4.7 ตรวจทาน<mark>เอกสารแนบ</mark> โปรดตรวจดูไฟล์แนบในช่องที่บังคับ รวมถึงชื่อไฟล์แนบ หากไม่ได้แนบ ไฟล์ ให้เลือกปุ่ม Previous page และอัพโหลดเอกสารอีกครั้ง จากนั้นเลือกปุ่มบันทึก เพื่อทำการ ลงทะเบียนในระบบต่อไป

| 业注册  | <        | 企业基本信息         | 生产相关信息 企业声明                       | 附件信息               |           |               |    |
|------|----------|----------------|-----------------------------------|--------------------|-----------|---------------|----|
| 注册申请 | _        |                |                                   |                    |           |               |    |
| 综合查询 | < บันทึก | <b>習</b> 智存    |                                   |                    | <u> 1</u> | 前为暂存状态        |    |
|      |          | 附件信息<br>提示:可上传 | 后缀名为.jpg *.jpeg *.gif *.png *.bmp | <b> *.pdf</b> 等文件, | 单个文件大小    | 不能超过4M。       |    |
|      |          | 序号             | 附件类型                              | 是否必                | /         | 文件名称          | 操作 |
|      |          | 1 )            | 所在国家主管当局颁发的许可生产证明                 | 必传                 |           | -             | -  |
|      |          | 2              | 拟输华产品照片                           | 必传                 |           | -             | -  |
|      |          | 3              | 企业声明                              | 必传                 | $\square$ | -             | -  |
|      |          | 4              | 加工工艺流程图                           | 非必传                |           | -             | -  |
|      |          |                |                                   | $\bigcirc$         |           | $\overline{}$ |    |
|      |          |                |                                   | ©上─                | 页 预览      |               |    |
|      |          |                |                                   | หน้าที่แ           | ล้ว       |               |    |

ขั้นตอนการขึ้นทะเบียนทั่วไป : เมื่อผู้ประกอบการกรอกข้อมูลครบถ้วนแล้ว สามารถ เลือกปุ่ม Preview เพื่อตรวจทาน >> เลือกปุ่ม Submit เพื่อส่งเอกสารให้ CA >> ระบบจะส่งข้อมูลการ ขึ้นทะเบียนไปยัง CA ผู้รับผิดชอบตามประเภทสินค้าที่สมัคร >> CA ตรวจสอบและแนะนำ >> ศุลกากร จีนพิจารณาและอนุมัติ (ได้รับเลขขึ้นทะเบียนอาหารกับทางจีน)

ขั้นตอนการขึ้นทะเบียนในกรณีที่ CA ส่งคืนเอกสารสมัคร : ผู้ประกอบการกรอก ข้อมูล >> เลือกปุ่ม Preview เพื่อตรวจทาน >> เลือกปุ่ม Submit เพื่อส่งเอกสารให้ CA >> CA เสนอให้ แก้ไขและเพิ่มเติมข้อมูล >> ผู้ประกอบการส่งเอกสารที่แก้ไขและเพิ่มเติมให้ CA อีกครั้ง >> CA ตรวจสอบและแนะนำ >> ศุลกากรจีนพิจารณาและอนุมัติ (ได้รับเลขขึ้นทะเบียนอาหารกับทางจีน) ขั้นตอนการขึ้นทะเบียนในกรณีที่ศุลกากรจีนหรือ CA ไม่อนุมัติ: ผู้ประกอบการ กรอกข้อมูล >> เลือกปุ่ม Preview เพื่อตรวจทาน >> เลือกปุ่ม Submit เพื่อส่งเอกสารให้ CA >> CA ไม่ อนุมัติและไม่แนะนำให้ศุลกากรจีน (สามารถเลือกปุ่ม Integrated Query และ Application form Query เพื่อรับทราบสาเหตุของการไม่อนุมัติดังกล่าว) ในกรณีนี้ ผู้ประกอบการไม่สามารถแก้ไขเอกสารสมัคร ขึ้นทะเบียนได้ ต้องเริ่มทำการยื่นคำร้องเพื่อสมัครขึ้นทะเบียนใหม่อีกครั้ง

**ผู้ประกอบการผลิตอาหารที่ขึ้นทะเบียนได้ด้วยตนเอง**สามารถดำเนินการได้ เช่นเดียวกันกับขั้นตอนของผู้ประกอบการผลิตอาหารที่ต้องขึ้นทะเบียนผ่านทาง CA โดยมีเพียงบาง ประเด็นที่ต่างกัน ดังนี้

- ผู้ประกอบการเข้าเว็บไซต์ของ China Import Food Enterprise Registration ที่ลิ้งค์ https://cifer.singlewindow.cn โดยเลือกปุ่ม Create Account และกรอกข้อมูลเกี่ยวกับบริษัท ในช่องเลข ขึ้นทะเบียนกับหน่วยงานไทย ให้ผู้ประกอบการกรอก<u>เลขใบอนุญาตผลิตอาหาร (อ.๒)</u> (ผลจากการหารือ ภายในร่วมกันของหน่วยงานที่เกี่ยวข้องของไทย) เมื่อกรอกข้อมูลในช่องที่มีดอกจันครบแล้ว กดปุ่ม Register now หลังจากนั้นให้ผู้ประกอบการทำการ Sign In เข้าระบบอีกครั้ง ซึ่ง**ชื่อบัญชีลงทะเบียนนี้** จะไม่สามารถแก้ไขในภายหลังได้ ดังนั้นผู้ประกอบการจึงควรกรอกข้อมูลการขึ้นทะเบียนด้วยความ ระมัดระวัง

 ขั้นตอนการขึ้นทะเบียนทั่วไปของผู้ประกอบที่ลงทะเบียนด้วยตนเองคือ ผู้ประกอบการ กรอกข้อมูล >> เลือกปุ่ม Preview เพื่อตรวจทาน >> เลือกปุ่ม Submit เพื่อส่งเอกสาร >> ศุลกากรจีน พิจารณาและอนุมัติ (ได้รับเลขขึ้นทะเบียนอาหารกับทางจีน) และหากศุลกากรส่งคืนเอกสารสมัครให้ แก้ไขและเพิ่มเติมข้อมูล ผู้ประกอบการสามารถยื่นเอกสารที่แก้ไขและเพิ่มเติมได้ แต่หากเป็นกรณีที่ ศุลกากรจีนไม่อนุมัติ ผู้ประกอบการจะไม่สามารถแก้ไขเอกสารสมัครขึ้นทะเบียนได้ ต้องเริ่มทำการยื่น คำร้องเพื่อสมัครขึ้นทะเบียนใหม่อีกครั้งเช่นเดียวกันกับผู้ประกอบการที่ขึ้นทะเบียนผ่านทาง CA

การตรวจดูผลการขึ้นทะเบียนสามารถทำได้ที่หัวข้อ Integrated Query และ Application form Query โดยเมื่อศุลกากรจีนอนุมัติการขึ้นทะเบียนผู้ผลิตอาหารแล้วนั้น เลขขึ้นทะเบียนจากจีนจะถูก เขียนไว้ในคอลัมน์ที่ ๓ โดยมีทั้งหมด ๑๘ ตำแหน่ง

- ตำแหน่งที่ ๑ คือ ประเทศจีน
- ตำแหน่งที่ ๒-๔ คือ ประเทศผู้สมัคร
- ตำแหน่งที่ ๕-๘ คือ ประเภทสินค้า
- ตำแหน่งที่ ๙-๑๙ คือ เวลาในการสมัคร
- ตำแหน่งที่ ๑๕-๑๘ คือ ลำดับที่สมัครขึ้นทะเบียนสินค้า

ส่วนในคอลัมน์ที่ ๗ เป็นการบอกสถานะปัจจุบันของการสมัคร หากในช่องนี้ขึ้นคำว่า

- Enterprise temporary storage คืออยู่ในช่วงระหว่างการกรอกข้อมูล โดยให้ผู้ ประกอบการเลือกปุ่ม Examine เพื่อทำการเพิ่มหรือแก้ไขเอกสาร และนำส่งเอกสารในระบบ

Failed to send to customs และ Failed to send to customs warehouse คือ อาจ
 เกิดปัญหาระหว่างการส่งข้อมูล ซึ่งทำให้ศุลกากรจีนไม่ได้รับข้อมูล ในสถานะนี้ ผู้ประกอบการที่ยื่นสมัคร
 ด้วยตนเองยังสามารถแก้ไขและเพิ่มเติมข้อมูลเพื่อส่งให้ศุลกากรได้อีกครั้ง (เลือกปุ่ม Examine) แต่หาก
 เป็นกรณีที่ CA แนะนำและส่งเรื่องให้ศุลกากรจีน ในขั้นตอนนี้จะไม่สามารถแก้ไขและเพิ่มเติมข้อมูลได้

- หากในคอลัมน์นี้ ขึ้นเป็นข้อความอื่น อาทิ Submitted to CA, Submitted to customs, Not recommended, Successfully sent to customs, Successfully sent to customs warehouse, Approval failed, Approved, Accepted, Rejected, Cancelled, Suspended ผู้ประกอบการจะไม่สามารถ เพิ่มเติมและแก้ไขข้อมูลได้

ทั้งนี้ ผลการอนุมัติการขึ้นทะเบียนผู้ผลิตอาหารจะแสดงบนระบบของ CIFER นี้เท่านั้น ทางศุลกากรจีนจะไม่มีการโทรศัพท์หรืออีเมลแจ้งผลการอนุมัติดังกล่าว

| (2 重置) |                           |          |                         |              |      |      |      |      |      |    |
|--------|---------------------------|----------|-------------------------|--------------|------|------|------|------|------|----|
| 序号     | 申请流水号                     | 日本华注册…   | 申请时间                    | 产品类别         | 申请类型 | 申请状态 | 海关回执 | 机构回执 | 数据位置 | 操作 |
| 1      | OPT20210<br>00000289<br>8 | )<br>) - | 2021-12-1<br>0 11:28:18 | 食糖           | 注册申请 | 企业暂存 | 查看   | 查看   | 企业   | 查看 |
| 2      | OPT20210<br>00000281<br>0 | )<br>1 - | 2021-12-0<br>9 18:45:12 | 饼干、糕<br>点、面包 | 注册申请 | 企业暂存 | 查看   | 查看   | 企业   | 查看 |
| 3      | OPT20210<br>00000281<br>0 | )<br>) - | 2021-12-0<br>9 18:42:00 | 坚果及籽类<br>制品  | 注册申请 | 企业暂存 | 查看   | 查看   | 企业   | 查看 |
|        | OPT20210                  | )        | 2021 12 0               | 田共江五甘        |      |      |      |      |      |    |